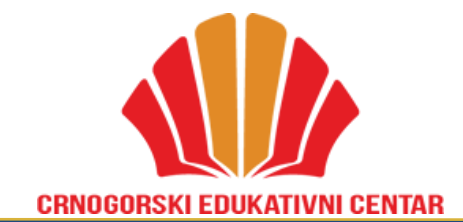

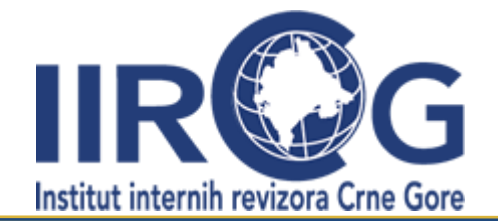

# UPUTSTVO ZA INSTALIRANJE I AŽURIRANJE ZOOM ASPLIKACIJE NA VAŠ RAČUNAR/LAP TOP

Poštovani,

U nastavku dajemo kratko uputstvo za prvo instaliranje zoom aplikacije na Vašem računaru/lap topu odnosno za ažuriranje iste u slučaju da ste već instalirali ovu naprednu aplikaciju za praćenje online nastave.

Da bi ste sa lakoćom pratili uživo online predavanja u organizaciji našeg udruženja, potrebno je da instalirate zoom aplikaciju na desk topu Vašeg računara/lap topa, na način što ćete na mjesto predviđeno za upisivanje web stranica/adresa u okviru internet explorera koji koristite prilikom korišćenja interneta (Firefox, Google Chrome i slično) upisarti web adresu <u>www.zoom.us</u>

### Korak 1.-instaliranje/ažuriranje zoom aplikacije na Vaš uređaj

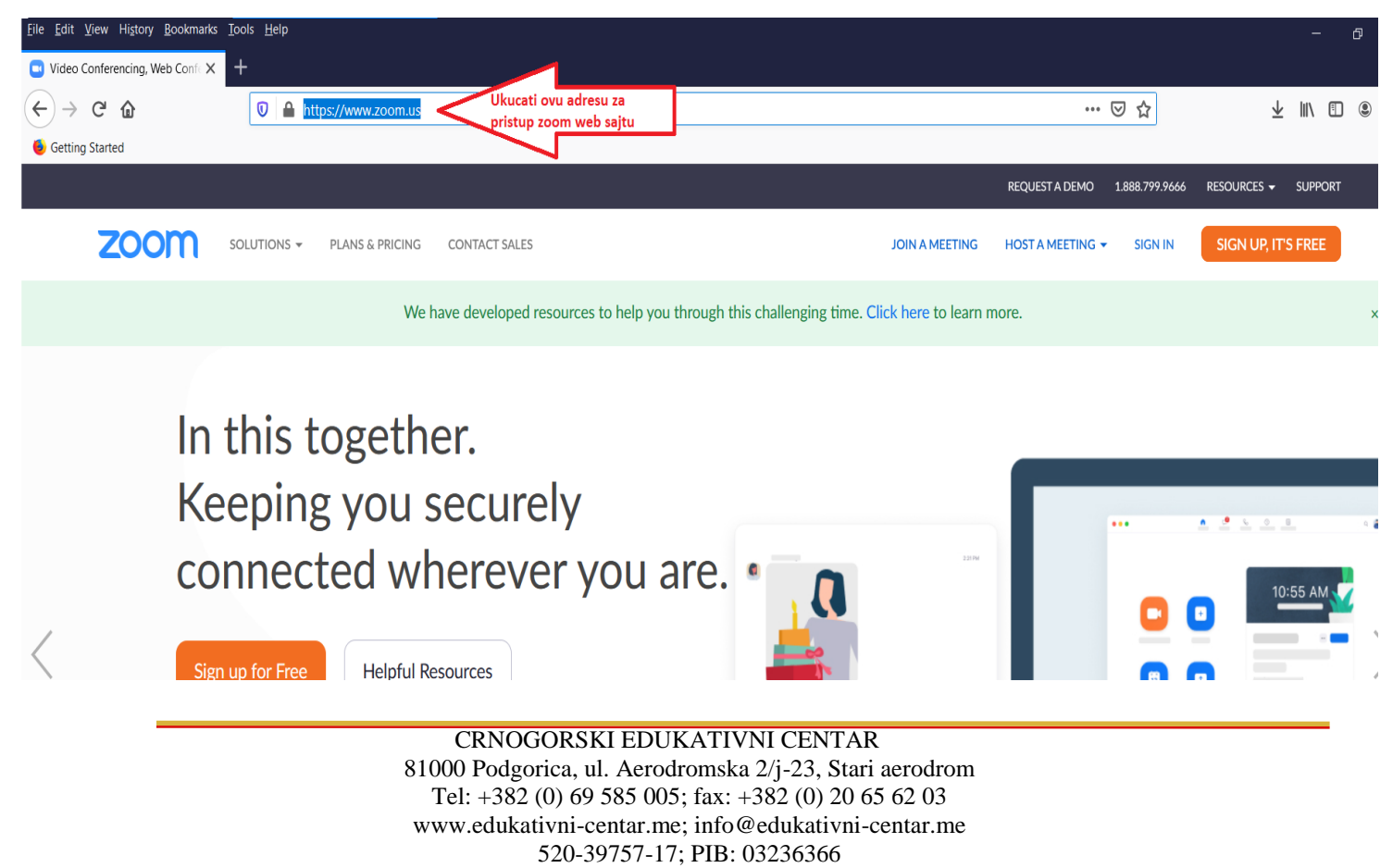

# Korak 2.-instaliranje/ažuriranje zoom aplikacije na Vaš uređaj

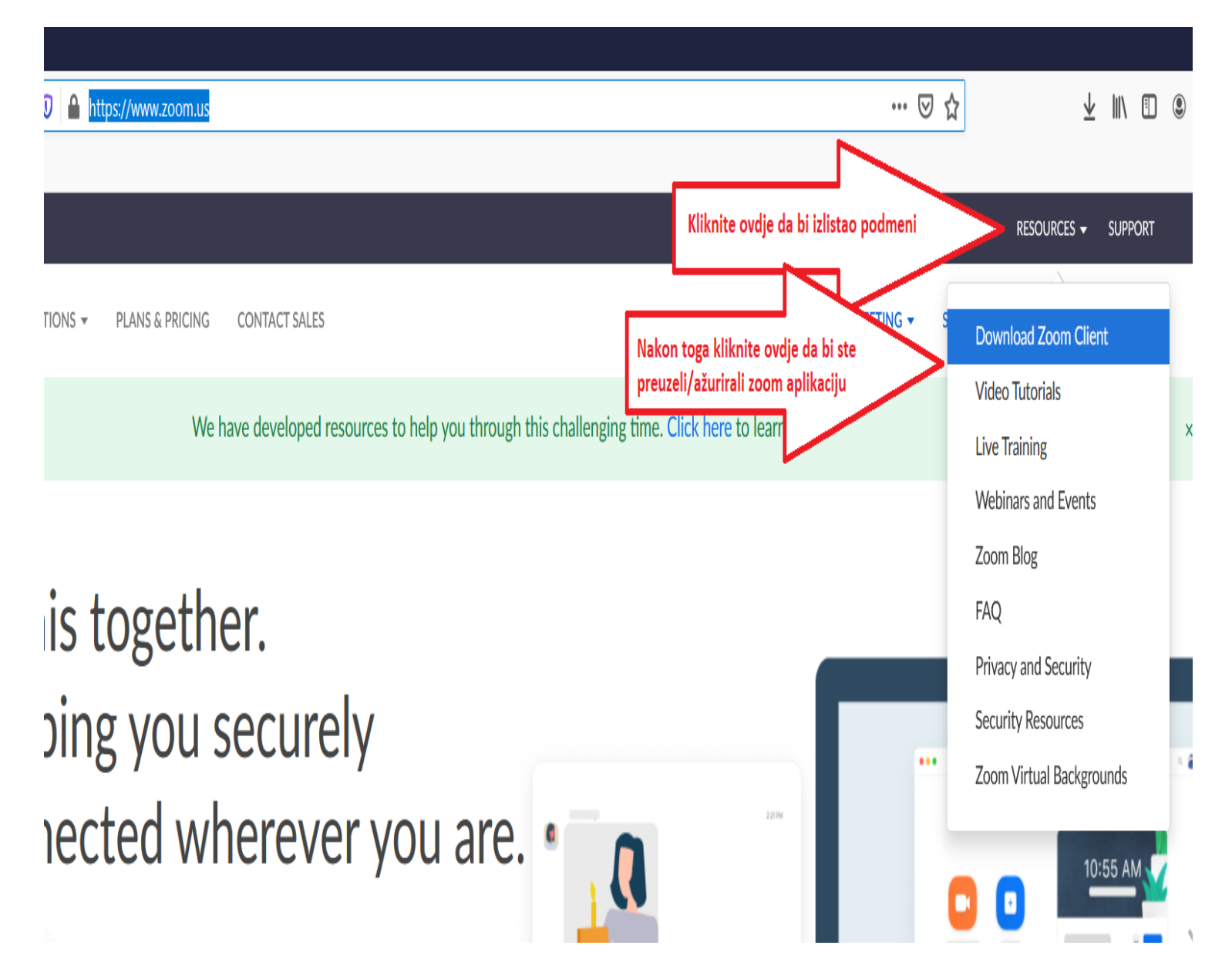

CRNOGORSKI EDUKATIVNI CENTAR 81000 Podgorica, ul. Aerodromska 2/j-23, Stari aerodrom Tel: +382 (0) 69 585 005; fax: +382 (0) 20 65 62 03 www.edukativni-centar.me; info@edukativni-centar.me 520-39757-17; PIB: 03236366

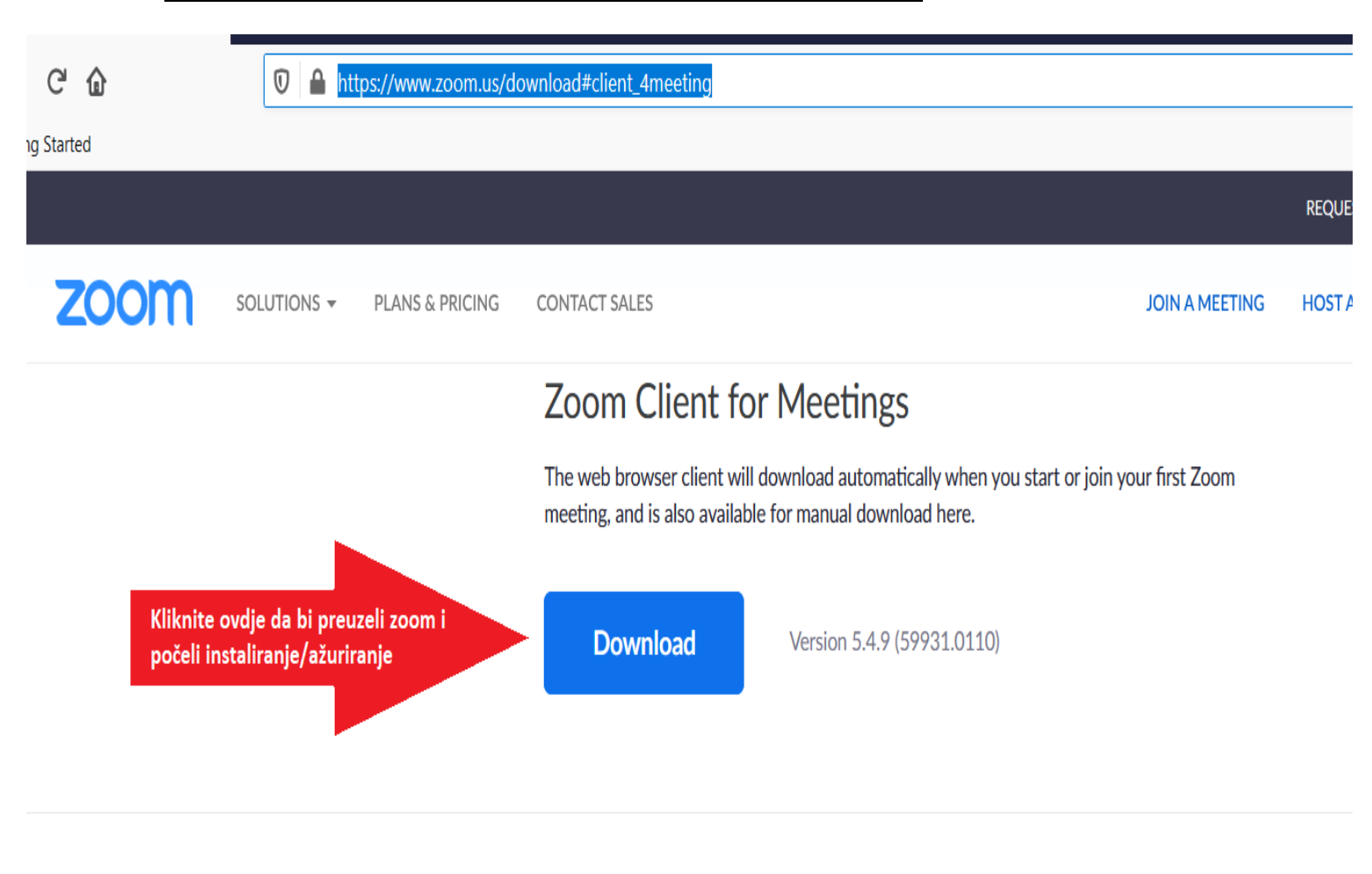

#### Korak 3.-instaliranje/ažuriranje zoom aplikacije na Vaš uređaj

CRNOGORSKI EDUKATIVNI CENTAR 81000 Podgorica, ul. Aerodromska 2/j-23, Stari aerodrom Tel: +382 (0) 69 585 005; fax: +382 (0) 20 65 62 03 www.edukativni-centar.me; info@edukativni-centar.me 520-39757-17; PIB: 03236366

### Korak 4.-instaliranje/ažuriranje zoom aplikacije na Vaš uređaj

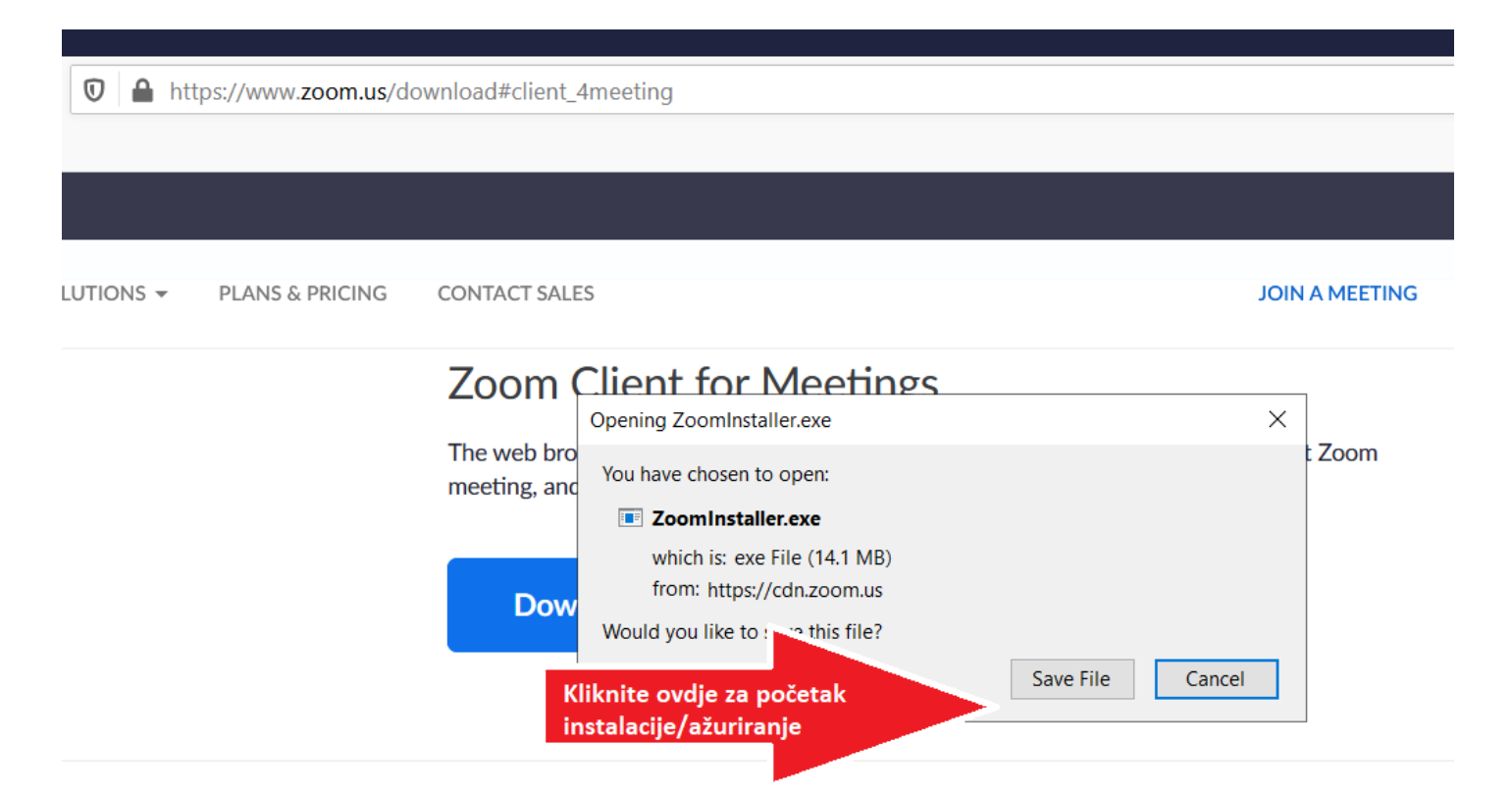

## Korak 5.-instaliranje/ažuriranje zoom aplikacije na Vaš uređaj

| +                          | ownload#client Ameeting                                                                                                    | Prvo kliknuti ovdje                         | ¥ III\  |
|----------------------------|----------------------------------------------------------------------------------------------------|---------------------------------------------|---------|
|                            | Drugo kliknuti ovdje                                                                                                    | ZoomInstaller(2).exe<br>Completed — 14.1 MB | a sup   |
| OLUTIONS - PLANS & PRICING | CONTACT SALES                                                                                                    |                                             | FRI FRI |
|                            | Zoom Client for Meetings                                                                                                    |                                             | -       |
|                            | The web browser client will download automatically when you start or join yo<br>meeting, and is also available for manual download here. |                                             |         |
|                            | Download Version 5.4.9 (59931.0110)                                                                                                    |                                             | -       |
|                            |                                                                                                    | Show All Downloads                          |         |

Zoom Plugin for Microsoft Outlook

CRNOGORSKI EDUKATIVNI CENTAR 81000 Podgorica, ul. Aerodromska 2/j-23, Stari aerodrom Tel: +382 (0) 69 585 005; fax: +382 (0) 20 65 62 03 www.edukativni-centar.me; info@edukativni-centar.me 520-39757-17; PIB: 03236366

strana 4 od 5

## Korak 6.-instaliranje/ažuriranje zoom aplikacije na Vaš uređaj

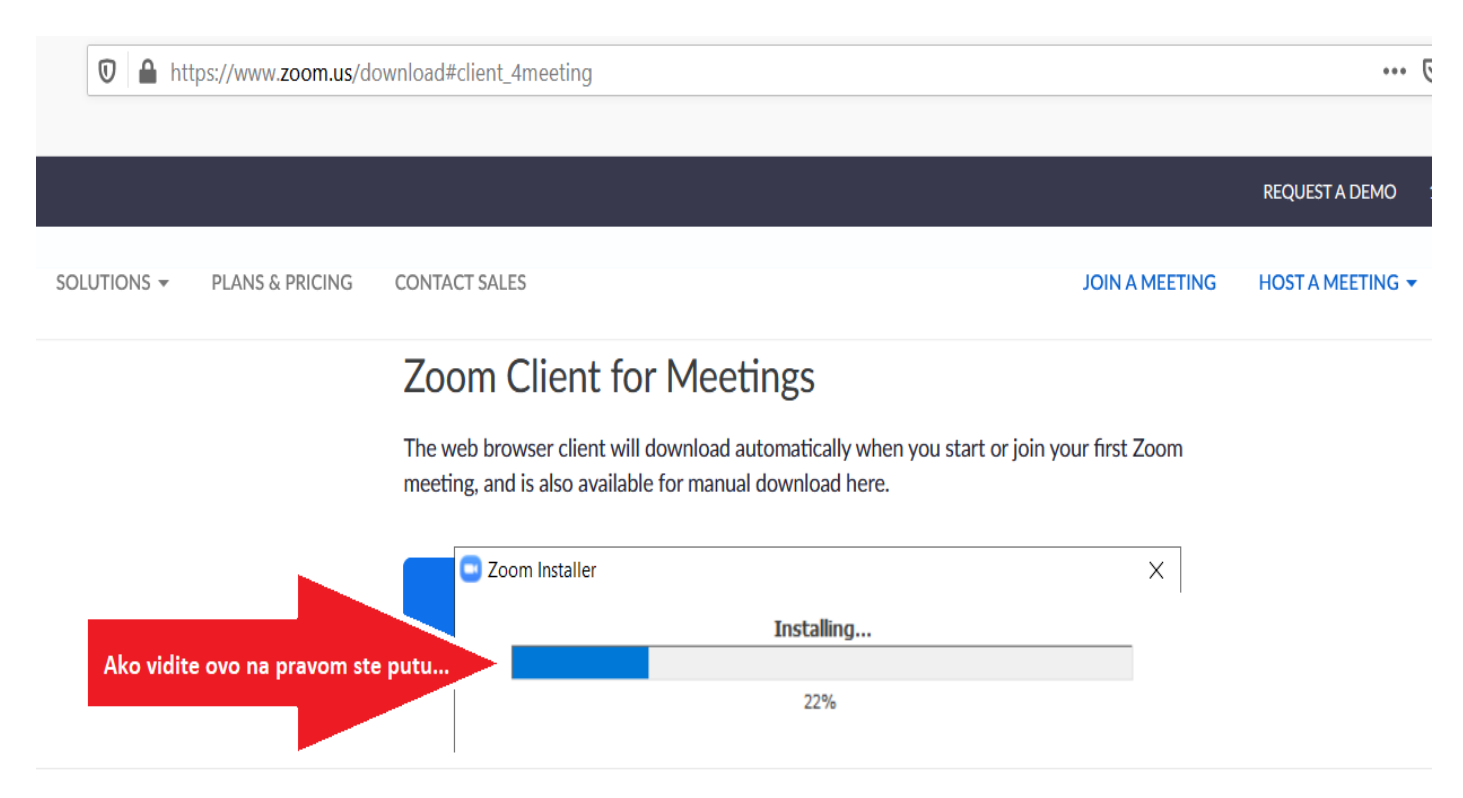

Nakon ove operacije pogledajte da li se zoom aplikacija (ikonica) nalazi na desk topu Vašeg računara.

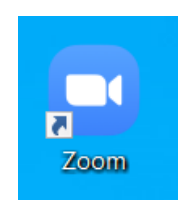

U slučaju bilo kakvih dodatnih nedoumica molimo Vas kontaktirajte Administraciju na 069 585 005 ili 020 656 203 (radnim danima od 8-16 h).